## **EPAF Originator Instructions for Graduate Assistants** Use to enter EPAF for Graduate Assistants

## STEP 3: The EPAF Form

- Home Organization: Enter the department where the GA will work.
- Jobs Effective Date: Enter the first day the GA will be paid.
- Personnel Date: Enter the GA's first day of work.
- Annual Salary: Enter the grad assistant's total stipend for the period you are hiring. For example, if hiring August through May for \$10,000 put \$10,000 as Annual Salary.
- Factor & Pays: Enter the number of pay periods GA will be paid. See Chart 1 below.
- **Timesheet Orgn:** Enter the W-Org or T-Org (Approver Org.).
- Shift: Indicates student's campus work location. Defaults as "1" for MSU's main campus.
- Contract Type: Enter "P" for primary job.
  - Leb Begin Date: Enter the student's job begin date. Should be same as date in Jobs Effective Date.

**Description:** Select the primary work location from the drop down menu. (If the correct work location is not available in the drop down menu, contact the Payroll Office at 4175.)

| Chart 1    |                      |        |      |
|------------|----------------------|--------|------|
| Semester   | Pay Dates            | Factor | Pays |
| Fall Only  | September – December | 4      | 4    |
| Spring Onl |                      |        |      |

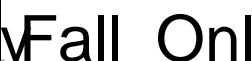

Comments added to the EPAF cannot betded once they have been saved.

- x Enter any comments and information you want approvers to have access to.
- x Click the SAVE button.

STEP 8: Save and Submit

After the EPAF has been completely filled out and dayeu will receive a message that the EPAF was saved successfully.

x Submit: Once saved, clic&UBMIT.

An EPAF Originator will receive the following messesonce the EPAF has been successfully submitted.